# HANDLEIDING

## SURFACE HUB 2S DEPLOYMENT VOOR ICT-AFDELINGEN

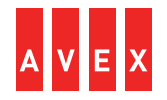

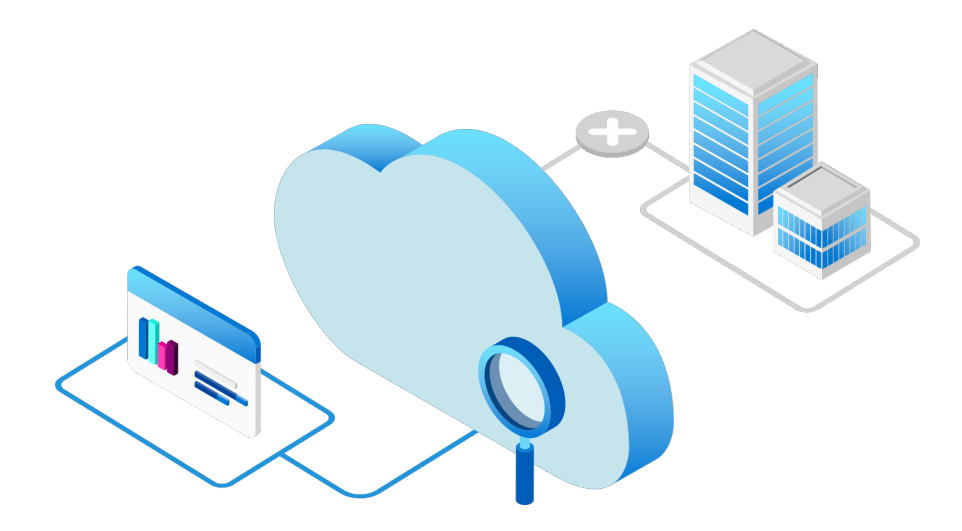

### VOORBEREIDING | NETWERK OPTIMALISEREN

Het identificeren van Office 365netwerkverkeer is de 1e stap in het optimaliseren van de prestaties van de Surface Hub 2S. Om je netwerk te optimaliseren kun je alle vertrouwde Office 365-netwerkverzoeken rechtstreeks via je firewall laten lopen. Alle aanvullende inspectie of verwerking op pakketniveau wordt zo omzeild, wat zorgt voor minimale vertraging.

#### **NETWERK CONNECTIVITY TEST**

Na de voorbereiding van het netwerk is het handig om een network connectivity test uit te voeren met Microsoft 365 (zie onderstaande link). Hiermee identificeer je andere potentiële struikelblokken alvorens je doorgaat met de volgende stappen.

Microsoft 365 network connectivity test (office.com)

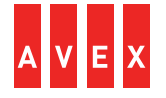

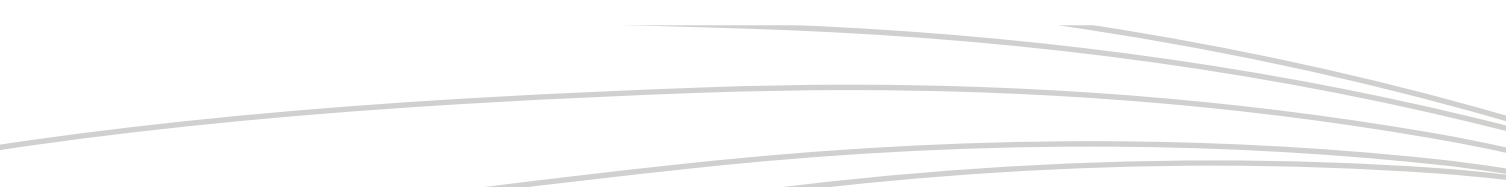

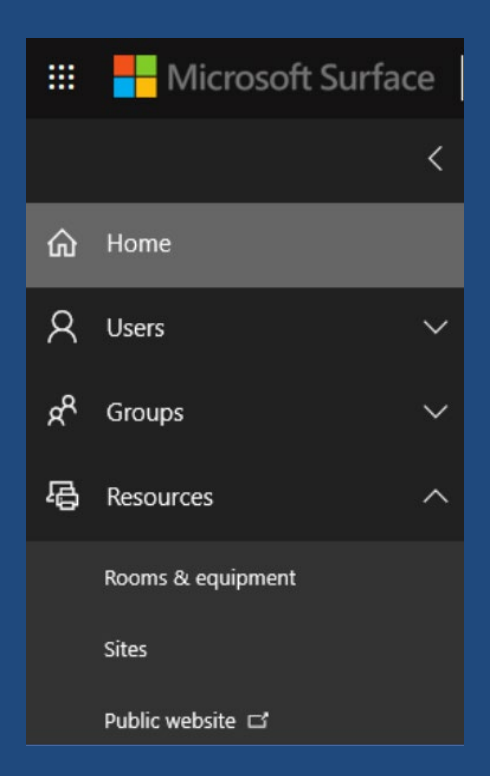

#### Ga in je Office 365 Admin portal naar 'Resources' en kies 'Rooms & Equipment'.

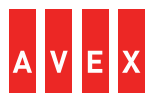

Vul een naam en een emailadres voor het device account in. Laat alle andere instellingen met rust.

| Surface Hu              | ıb 2S                                                                                                    |        |  |
|-------------------------|----------------------------------------------------------------------------------------------------|--------|--|
| $\langle \cdot \rangle$ |                                                                                                    |        |  |
| Add                     |                                                                                                    |        |  |
| Room                    |                                                                                                    | ~      |  |
| Name *                  |                                                                                                    |        |  |
| Surface Hub 2S          |                                                                                                    |        |  |
| Email *                 |                                                                                                    |        |  |
| surfacehub2s            | Philippe Philippe | $\sim$ |  |
| Capacity                |                                                                                                    |        |  |
|                         |                                                                                                    |        |  |
| Location                |                                                                                                    |        |  |
|                         |                                                                                                    |        |  |
| Phone number            |                                                                                                    |        |  |
|                         |                                                                                                    |        |  |
|                         |                                                                                                    |        |  |
|                         |                                                                                                    |        |  |
| Add Can                 | cel                                                                                                    |        |  |

| surfacehub2s@hubdemos.com |                                    |
|---------------------------|------------------------------------|
|                           |                                    |
|                           |                                    |
|                           |                                    |
| On                        | Edit                               |
| On                        |                                    |
|                           | Edit                               |
| Edit Exchange settings    |                                    |
|                           |                                    |
|                           | On<br>On<br>Edit Exchange settings |

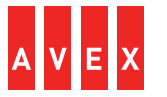

Stel een wachtwoord voor het device account in. Zorg ervoor dat het vakje onder het tekstveld niet aangekruist is.

| ×                      |                                                                                                    |   | Surface Hub 2S<br>surfacehub2s@hubdemos.com                  | SU     |
|------------------------|----------------------------------------------------------------------------------------------------|---|--------------------------------------------------------------|--------|
|                        |                                                                                                    |   | password                                                     | Reset  |
|                        |                                                                                                    |   | Auto-generate password Let me create the password            | Passwo |
| characters<br>llowing: | You need to create a strong password 8-16 chara<br>long that combines at least three of the following | 9 | Password * Strong                                            |        |
| ls, and                | uppercase letters, lowercase letters, symbols, and numbers.                                           |   | Make this user change their password when they first sign in | R      |
|                        |                                                                                                    |   | eset Cancel                                                  | R      |

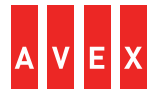

| SU Surface Hub 25<br>SU surfacehub2s@hubde | С×                                                                         |      |
|--------------------------------------------|----------------------------------------------------------------------------|------|
| Change 🔍 Reset password                    | R Block sign-in                                                            |      |
| Username                                   | surfacehub2s@hubdemos.com                                                  | Edit |
| Product licenses                           | Office 365 Enterprise E3                                                   | Edit |
| Group memberships (0)                      | No groups for the user. Click edit to change group membership.             | Edit |
| Sign-in status                             | Sign-in allowed                                                            | Edit |
| Office installs                            | View and manage which devices this person has<br>Office apps installed on. | Edit |
| Roles                                      | User (no admin access)                                                     | Edit |
| Preferred Data Location                    |                                                                            |      |
| Contact information                        | Surface Hub 2S                                                             | Edit |
| ∼ 🗠 Mail Settings                          |                                                                            |      |
| 🗠 \land OneDrive Settings                  |                                                                            |      |
| More settings                              | Edit Skype for Business properties<br>Manage multi-factor authentication   |      |

Wijs de ruimte een Office 365-licentie toe. Als alles goed gegaan is, is je Surface Hub 2S nu optimaal geconfigureerd. Log nu met het device account in op de Surface Hub 2S en je kunt gelijk aan de slag!

Veel plezier met je Surface Hub 2S.

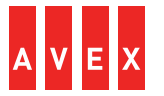